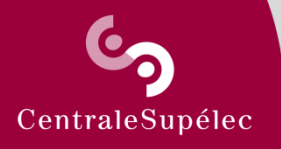

# JupyterHub en quelques transparents

#### HENRI DELEBECQUE henri.delebecque@centralesupelec.fr

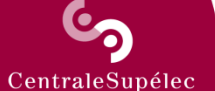

### CONNEXION

### Vous affichez dans votre navigateur l'adresse suivante: https://jupyter.centralesupelec.fr

Vos identifiants sont ceux de votre courrier électronique

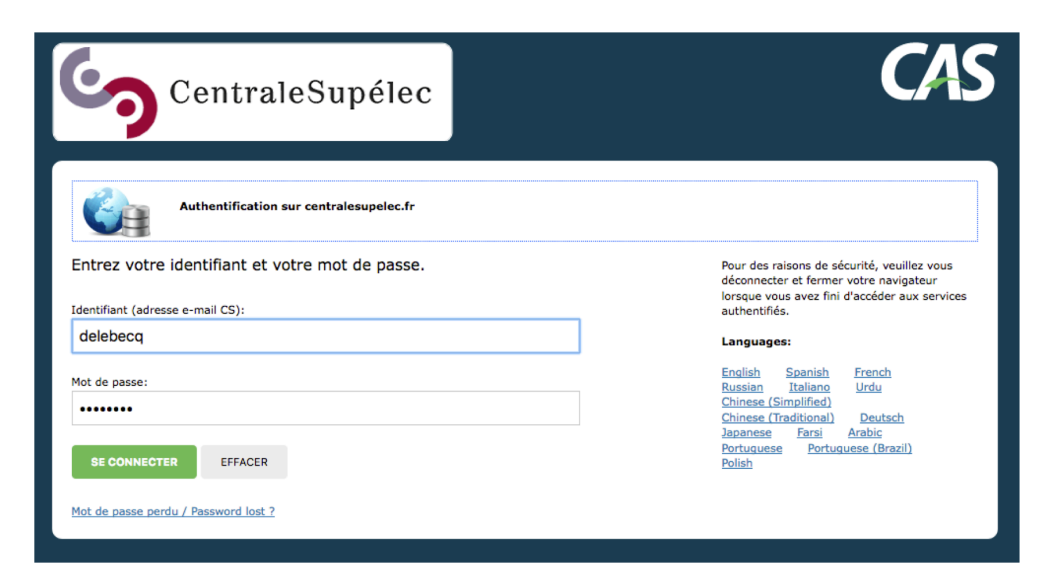

JUPYTERHUB EN QUELQUES TRANSPARENTS

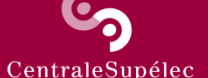

# DÉMARRAGE DU SERVEUR

Le démarrage de votre serveur est automatique. Il peut prendre un peu de temps, en fonction de la charge courante du cluster. Vous voyez s'afficher l'écran ci-dessous. Comme indiqué, merci de patienter pendant au moins 20 secondes. Si rien ne change dans l'affichage au bout de ce délai, cliquez sur « Home », à droite du logo CS. Vos notebooks devraient s'afficher comme affiché en page 4.

Please, wait at least 20 seconds before doing anything. If nothing occurs, click on 'Home' (top left), then click on 'My server'. Thanks

Your server is starting up.

You will be redirected automatically when it's ready for you.

Feel free to send any comment to henri.delebecque(at)centralesupelec.fr. Thanks

Event log

JUPYTERHUB EN QUELQUES TRANSPARENTS

| د       |                                                                                                    |                       |                      |
|---------|----------------------------------------------------------------------------------------------------|-----------------------|----------------------|
| ntraleS | Retour à l'accueil PAGE D'ACCUEIL<br>Vous devez alors voir s'afficher votre page d'accueil<br>Celle représentée n'est qu'un exemple. | Déconne<br>Logout Cor | exion<br>Itrol Panel |
|         | Files Running Clusters                                                                                                    |                       |                      |
|         | Select items to perform actions on them.                                                                                             | Upload                | New - 2              |
|         | □ 0 	 ■ / Name                                                                                                    | Last Modified         | File size            |
|         |                                                                                                    | 3 months ago          |                      |
|         |                                                                                                    | 4 days ago            |                      |
|         | Ouverture du dossier « work » en le cliquant                                                                                         |                       |                      |
| 4       | JUPYTERHUB EN QUELQUES TRANSPARENTS H. DELEBEC                                                                                       | QUE                   |                      |

(

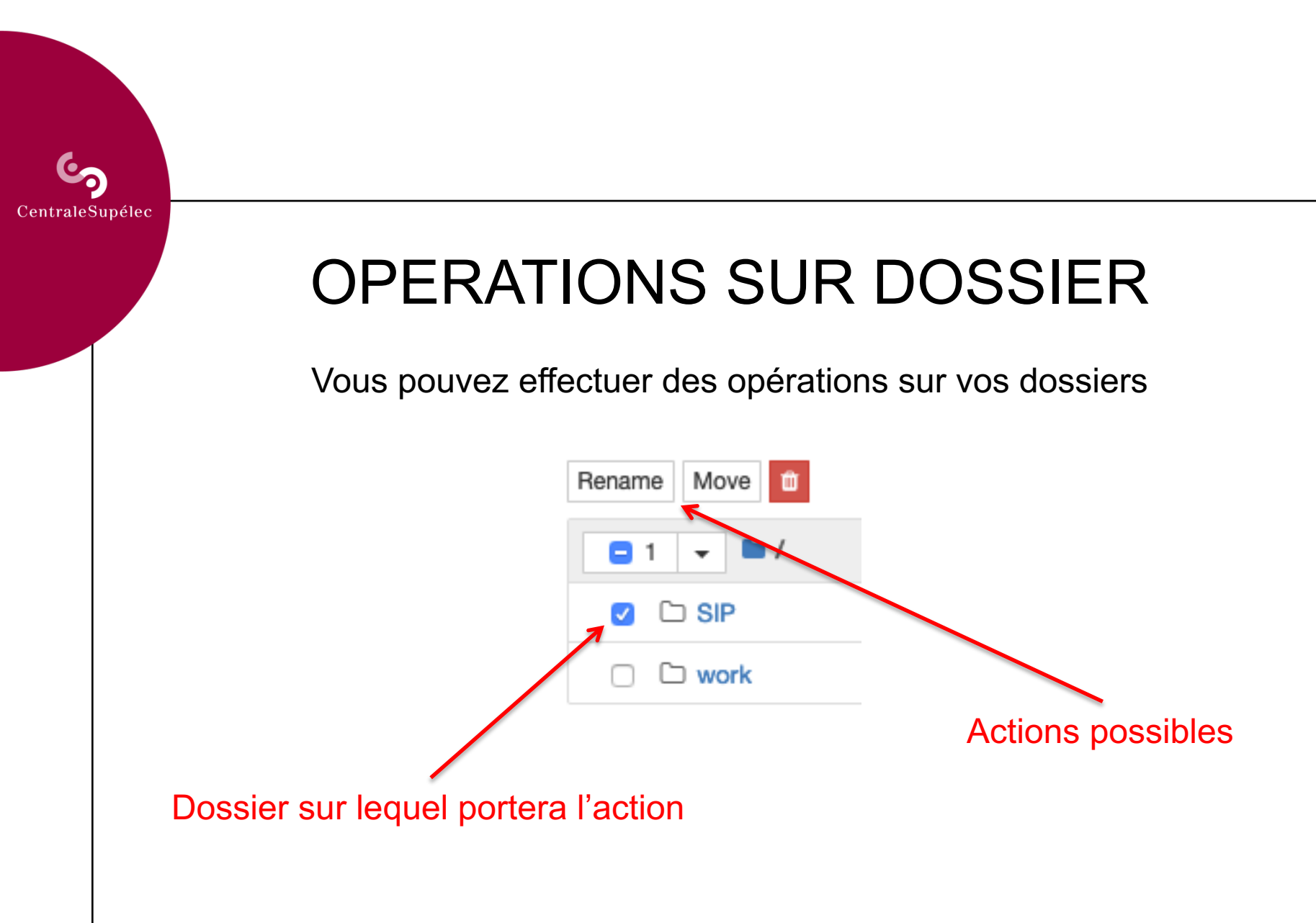

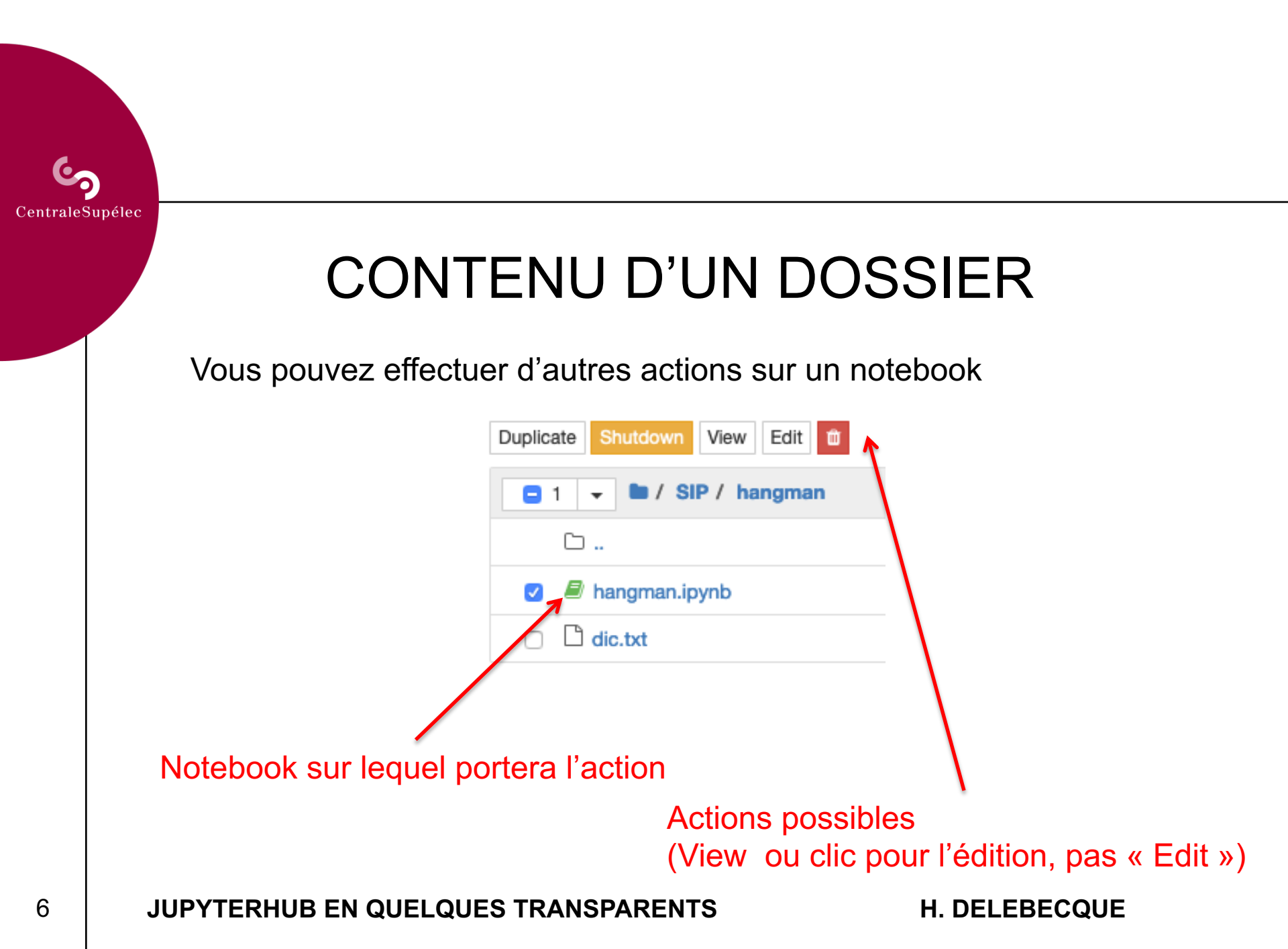

|      | STRUCTURE D'UN NOTEBOOK                                                                                                    |
|------|----------------------------------------------------------------------------------------------------|
| C    | hangman Last Checkpoint: 19/06/2019 (autosaved)                                                                                          |
| File | Edit View Insert Cell Kernel Widgets Help                                                                                                |
| 1    | <pre>In [1]: import csv<br/>import datetime<br/>import operator<br/>import smtplib<br/>import random</pre>                               |
| 1    | <pre>In [6]: dict_ref = open("dic.txt").read().lower().splitlines() dict_ref = [word_word_sec[""""""""""""""""""""""""""""""""""""</pre> |

JUPYTERHUB EN QUELQUES TRANSPARENTS

|         | EDITION D'UN NOTEBOOK                                                                  |
|---------|----------------------------------------------------------------------------------------|
| Via un  | menu et une barre d'outils                                                             |
| File    | Edit View Insert Cell Kernel Widgets Help                                              |
| +       | ≫         P         P         P         Run         ■         C         P         Code |
| Save an | nd Checkpoint                                                                          |

| \$              |
|-----------------|
| CentraleSupélec |

## AIDES EXISTANTES

| Le menu Help                                   | User Interface Tour<br>Keyboard Shortcuts |   |  |
|------------------------------------------------|-------------------------------------------|---|--|
|                                                | Edit Keyboard Shortcuts                   |   |  |
| et le mail henri.delebecque@centralesupelec.fr | Notebook Help                             | ľ |  |
|                                                | Markdown                                  | ľ |  |
|                                                | Python Reference                          | ľ |  |
|                                                | IPython Reference                         | ľ |  |
|                                                | NumPy Reference                           | ľ |  |
|                                                | SciPy Reference                           | ľ |  |
|                                                | Matplotlib Reference                      | ľ |  |
|                                                | SymPy Reference                           | ľ |  |
|                                                | pandas Reference                          | ľ |  |
|                                                | About                                     |   |  |
|                                                |                                           |   |  |

#### **H. DELEBECQUE**

Help

#### JUPYTERHUB EN QUELQUES TRANSPARENTS